## LINE からフォトコンテストに応募する方法

① リッチメニューの【移住・観光】をタップします。

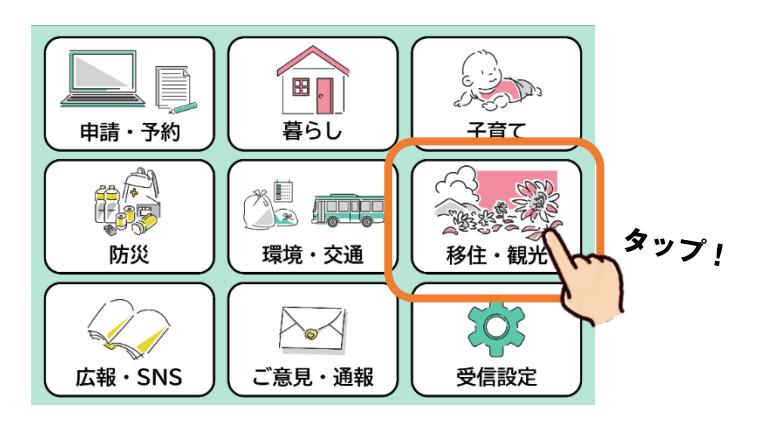

③ フォトコンテスト応募用アンケートが起動します。

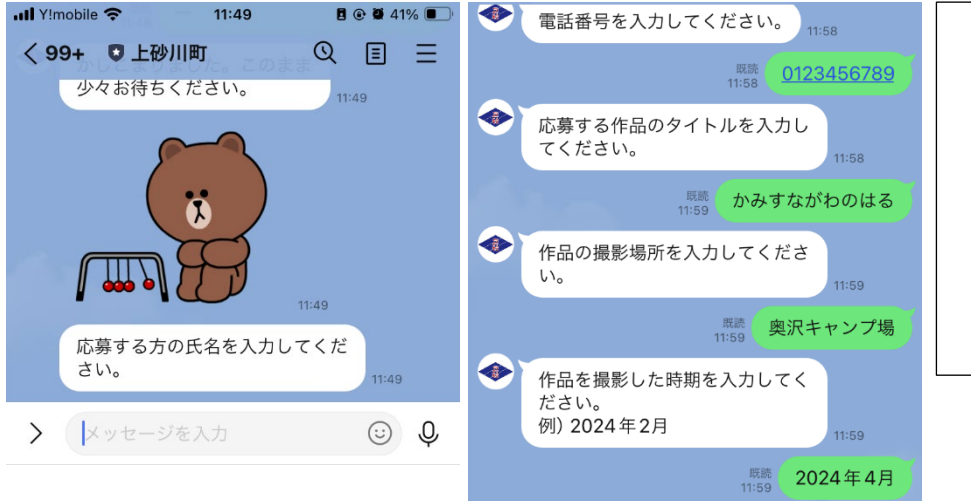

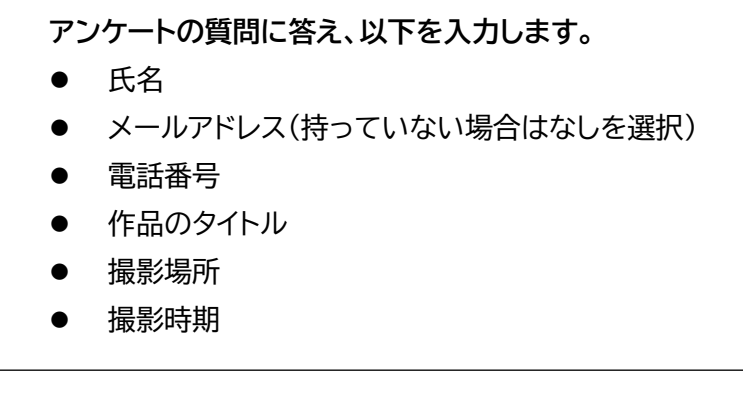

② リッチメニューが切り替わるので、【かみすながわフォトコンテスト】をタップします。

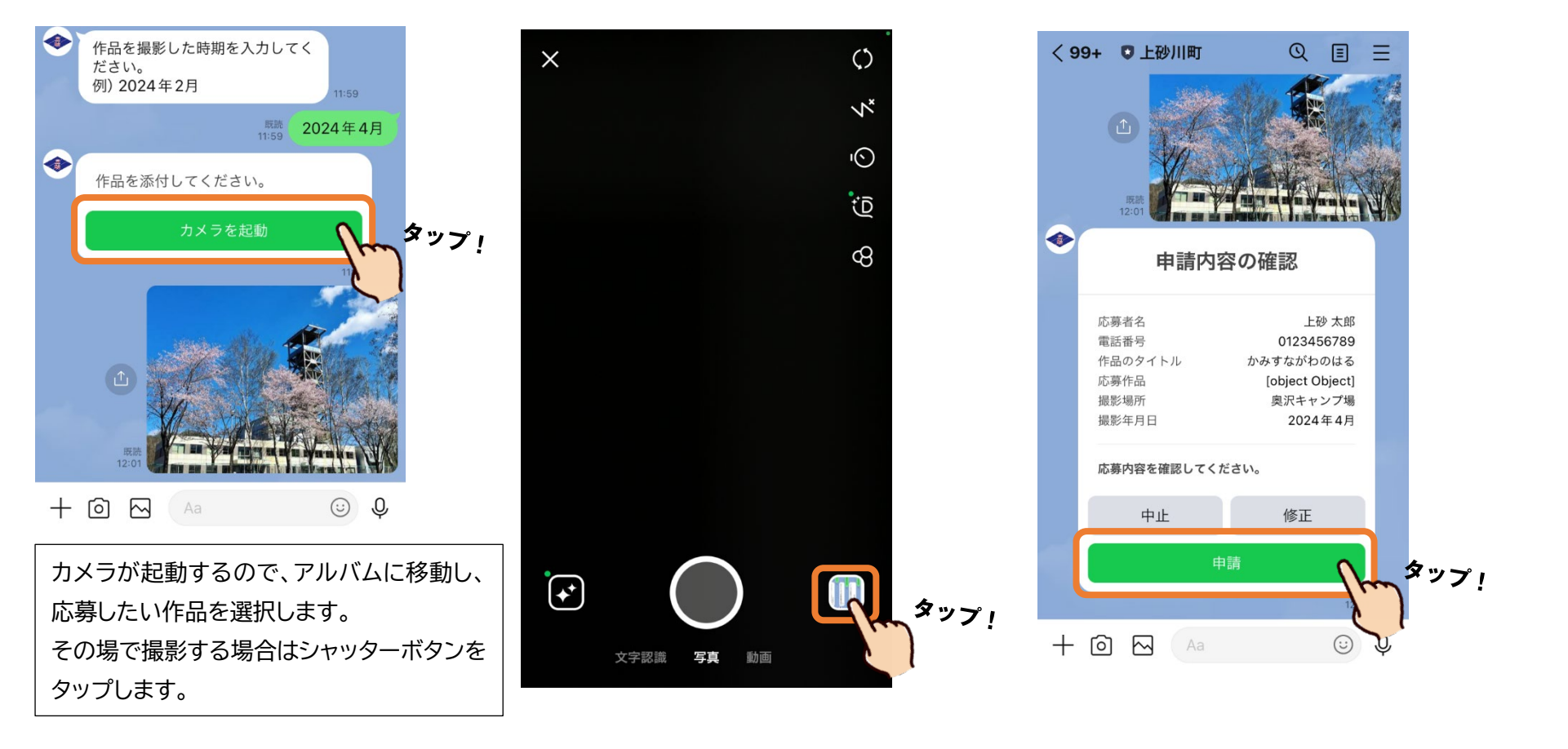

④ 作品を添付するために【カメラを起動】をタップします。

## ⑤ 申請内容を確認し、間違いがなければ【申請】をタップします。